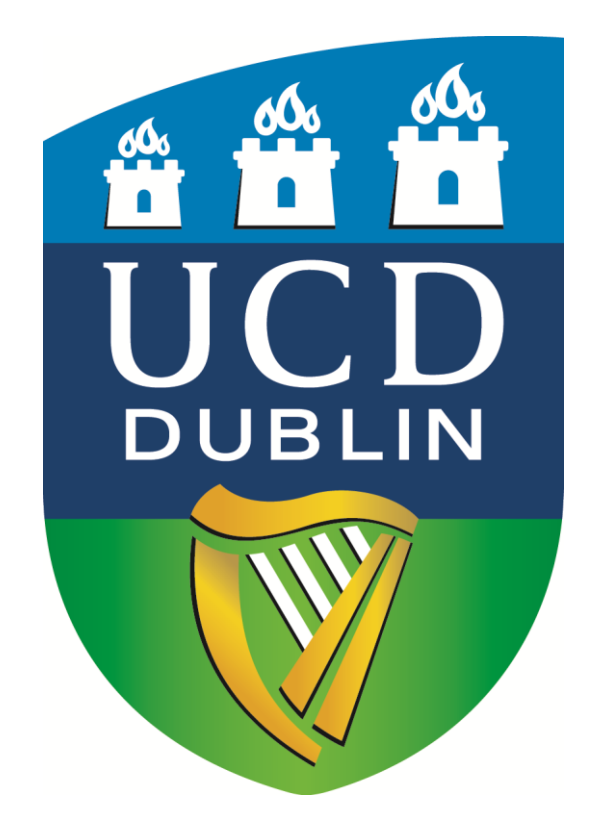

# UCD APPLICATION INSTRUCTIONS

Erasmus exchange students

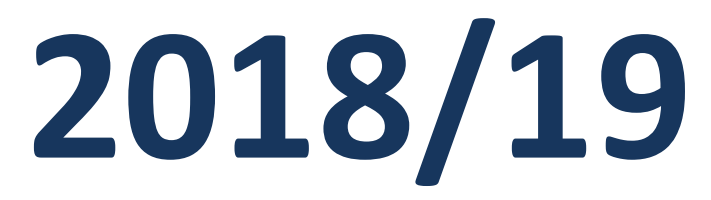

Please consider the environment before printing this document.

Thank you for applying to UCD. Please follow the instructions and the symbol 🖑 in every image to successfully apply.

Please note that applications must be submitted before the deadlines shown below:

- Semester 1 (Sept-Dec 2018) and Full Year students: 15 May 2018
- Semester 2 (Jan-May 2019): 15 October 2018

Go to <a href="http://www.ucd.ie/apply/">http://www.ucd.ie/apply/</a> (Click "Apply to UCD")

| ← → C ⋒ 🗋 www.ucd.ie/                | registry/admissions/apply.ht                                                                              | ml                                                                                                    |                                                                                                    | रू <b>=</b>         |
|--------------------------------------|----------------------------------------------------------------------------------------------------|----------------------------------------------------------------------------------------------------|----------------------------------------------------------------------------------------------------|---------------------|
| 🕒 Erasmus+ OLS 🚺 Distance calculator | r 🧰 The Inner Ring — n 🚺                                                                                  | Erasmus Charter for 🚺 TERMINALFOU                                                                                                    | IR Sit 🗧 The Higher Educatio 📴 21 Secrets Universit 🚺 ISCED subject codes                                                                                                    | » 📋 Other bookmarks |
|                                      | A A A                                                                                                    | UCD Home   Why UCD?                                                                                                    | UCD News   UCD Events   Virtual Tour   Contact UCD   Staff Directories   UCD Stemap   UCD Connect SEARCH UCD CON                                                                                                    |                     |
|                                      |                                                                                                    | STRY ADAISSI                                                                                                    | O This size   All of UCD  I This size   All of UCD  I This size   All of UCD  I This size  I This size  I Thi |                     |
|                                      |                                                                                                    |                                                                                                    |                                                                                                    |                     |
|                                      | Registry Home                                                                                             | → Applying to UCD→ Programme listings                                                                                                    | → Paying your application fee<br>→ Useful links                                                                                                    |                     |
|                                      | Admissions Home Undergraduate.Entry Resultements Undergraduate.Courses                                    | → Submitting an application → Supporting documentation → Tracking your application → Re-admission                                           | → Frequently Asked Questions (FAQs) for applications →Contact the Applications team →Information for staff                                                                                                    |                     |
|                                      | Yisking the UCD Campus     Information for Suidance     Counsellors     UCD Applications     Dublications | Applying to UCD<br>Welcome to UCD's applications sys<br>or to view an application that you ha                                               | tem for graduate students and other non-CAO applicants. In order to create an application,<br>ve already made, please click below.                                                                                                    |                     |
|                                      | Garda Vetting and Fitness to     Practice     Terms & Conditions of Offer     Contact UCD Applications    | New users must register before usin<br>interactive guide and video tutorial.<br>registering. If you are a current UCD<br>personal details). | g the system for the first time. You'll find step-by-step instructions on how to apply in our<br>Registered users can return to the secure system using the email supplied when<br>student, please use your UCD student number (the system will pre-populate your                                                                                                    |                     |
|                                      | Other Contacts     APPLY TO UCD                                                                           | Applicants for September 2016 intal                                                                                                    | ke, please note that applications will open on 01 October 2015.                                                                                                    |                     |
|                                      | Sian in to existing account                                                                               |                                                                                                    | Prease noise that service may be disrupted, or unavailable entirely, itom time to time<br>due to essential maintenance work. We would ask for your pathere during these<br>times and apologies for any inconvenience caused. Details of upcoming scheduled<br>maintenance windows, if any, will appear below.                                                                                                    |                     |
|                                      | Caenge                                                                                                    | sian in to ex                                                                                                    |                                                                                                    | 15:40               |

△ ::: I<sup>2</sup> I<sup>2</sup> I<sup>1</sup>/02/2016

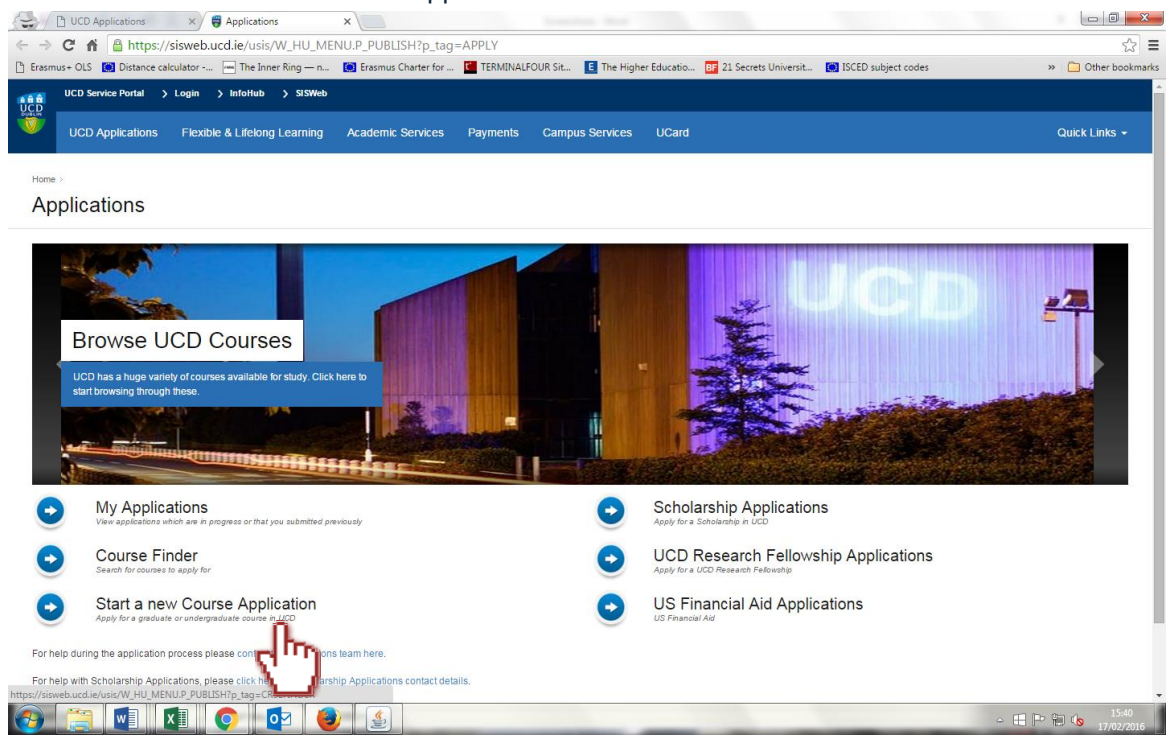

#### Click "Start a new Course Application"

## Click on "Create a New Account"

| smus+ OLS 🚺 Distance calculator 📺 The Inner Ring — n 🚺 Erasmu                  | s Charter for 💶 TERMINALFOUR Sit 🔳 The Hig                                                     | gher Educatio BF 21 Secrets Universit        | . 💟 ISCED subject codes | » 📋 Other boo |
|--------------------------------------------------------------------------------|------------------------------------------------------------------------------------------------|----------------------------------------------|-------------------------|---------------|
| UCD Service Portal > Login > InfoHub > SISWeb                                  |                                                                                                |                                              |                         |               |
|                                                                                |                                                                                                |                                              |                         |               |
|                                                                                |                                                                                                |                                              |                         | Quick Links   |
|                                                                                |                                                                                                |                                              |                         |               |
|                                                                                |                                                                                                |                                              |                         |               |
| ase login or create an account to access this page.                            |                                                                                                |                                              |                         |               |
|                                                                                |                                                                                                |                                              |                         |               |
|                                                                                |                                                                                                |                                              |                         |               |
| Use an existing Account                                                        | Create a new Account                                                                           |                                              |                         |               |
| Email Address, ID                                                              | Creating a new account is easy and only take<br>you will be asked simply for your email addres | es a minute -<br>ess, Password,              |                         |               |
| Username                                                                       | name and security question.                                                                    |                                              |                         |               |
| Password Eorgot Password                                                       | Create a New Account                                                                           |                                              |                         |               |
|                                                                                | 0.                                                                                             |                                              |                         |               |
| Login                                                                          |                                                                                                |                                              |                         |               |
|                                                                                | - X /                                                                                          |                                              |                         |               |
| PORTANT                                                                        |                                                                                                |                                              |                         |               |
| ou are a UCD student or alumnus, then you should login using your existing stu | dent number so that you do not have to provide transcrip                                       | pts and other information relating to your t | ime in UCD.             |               |
| ou cannot remember your student number please contact the Student Desk for a   | ssistance.                                                                                     |                                              |                         |               |
| itors who already have a $\vee$ number should login using this number.         |                                                                                                |                                              |                         |               |
|                                                                                |                                                                                                |                                              |                         |               |
| D Privacy Statement                                                            |                                                                                                |                                              |                         |               |
|                                                                                |                                                                                                |                                              |                         |               |
|                                                                                |                                                                                                |                                              |                         |               |

Fill in basic details such as name, e-mail address, phone numbers and a password. Click "Create Account" on this screen.

| UCD Service Portal > Login > InfoHub                                                                                                    | > SISWeb                                                                                                    |                                                                                 |
|----------------------------------------------------------------------------------------------------|----------------------------------------------------------------------------------------------------|---------------------------------------------------------------------------------|
| Create a new Account                                                                                                    |                                                                                                    |                                                                                 |
| If you are a UCD student or UCD alumnus then you shou<br>Staff applying for courses through UCD Applications sh<br>Staff applying for courses through Adult Education, CPE<br>Please enter the details requested below including a pas | Id use your existing account<br>ould not use their InfoHub account but in<br>o r booking events can use their existin<br>sword and a security question and answe | stead create a new account with a non-staff email address.<br>g account.<br>37. |
| * indicates a required field.                                                                                                    |                                                                                                    |                                                                                 |
| Surname*                                                                                                    |                                                                                                    |                                                                                 |
| Email*                                                                                                    |                                                                                                    | The mobile and phone number must include the International Code of              |
| Mobile Number                                                                                                    |                                                                                                    | your country. All country codes are available here                              |
| Phone Number                                                                                                    |                                                                                                    |                                                                                 |
| Password*                                                                                                    |                                                                                                    |                                                                                 |
| Re-enter Password *                                                                                                    |                                                                                                    |                                                                                 |
| Security Question *                                                                                                    |                                                                                                    |                                                                                 |
| Security Answer*                                                                                                    |                                                                                                    |                                                                                 |
| Create Account                                                                                                    |                                                                                                    |                                                                                 |

Click "Continue". An e-mail will be sent to the e-mail address you provided. This e-mail is a confirmation of your account with UCD. *Please keep this for future reference*.

| UCD Service Portal > Login > Infolfub > SISWeb                                                                                                    |
|----------------------------------------------------------------------------------------------------|
| Online Applications                                                                                                    |
| Your account has been successfully created.<br>An email has been sent to with your account details.                                                                                              |
| If you are a UCD student or alumnus, then you should login using your existing student number so that you do not have to provide transcripts and other information relating to your time in UCD. |
| Staff should not use their InfoHub account but instead create a new account with a non-staff email address.                                                                                      |
| Visitors who already have a V number should login using this number.                                                                                                    |
| UCD Privacy Statement                                                                                                    |

You will then come to a new screen showing the personal details you entered previously. Select "Edit Personal Details" to input the remaining compulsory details.

| uus+ OLS       Distance calculator         UCD Service Portal       > IntoHub         UCD Applications       Flexible &         UCD Applications       Flexible &         s : Apple ations :       >         Oplication for :       >         F of Appleation Form       se do not bookmarkladd to favourites et a with your application.         Personal Details       Add /Edit Personal Details         Add /Edit Personal Details       *** Please f | The Inner Ring — n  StSWeb  My Profile Lifelong Learning Ac | Ensmus Charter for > Legent  | Payments                    | FOUR Sit The Hig<br>Campus Services | her Educatio<br>UCard | 21 Secrets Universit       | <b>IS</b> ISCED subject cod | des<br>Print<br>TABLE OF COT<br>urfle page, or hitting the back a | Other boo      Quick Links       Previous Page  NTENTS      arrow, will cause |
|----------------------------------------------------------------------------------------------------|-------------------------------------------------------------|------------------------------|-----------------------------|-------------------------------------|-----------------------|----------------------------|-----------------------------|-------------------------------------------------------------------|-------------------------------------------------------------------------------|
| UCD Service Portal > Intollub ><br>UCD Applications Flexible &<br>Apple ations ><br>Diplication for +<br>F of Appleation Form<br>as do not bookmarkladd to favourites et<br>with your application.<br>Personal Details<br>Add /Edit Personal Details<br>*** Please f                                                                                                    | SISWeb 1 My Profile<br>Lifelong Learning Ac                 | > Legent<br>cademic Services | Payments<br>he back arrow o | Campus Services                     | UCard                 | issing the application thr | ough a bookmarked/favou     | Print<br>TABLE OF COP<br>unite page, or hitting the back a        | Quick Links -<br>Previous Page<br>NTENTS -<br>arrow, will cause               |
| UCD Applications Flexible &  + Applications -  Diplication for +  F of Application Form  se do not bookmarkladd to favourites et  with your application.  Personal Details Add /Edit Personal Details ** Please f                                                                                                    | Lifelong Learning Ac                                        | cademic Services             | Payments                    | Campus Services                     | UCard                 | issing the application thr | ough a bookmarked/favou     | Print<br>TABLE OF COP<br>untle page, or hitting the back a        | Quick Links -<br>Previous Page<br>NTENTS -<br>arrow, will cause               |
| e · Apple attons · · · · · · · · · · · · · · · · · · ·                                                                                                    | ic, any of the pages on the ar                              | pplication form or hit th    | he back arrow o             | during the application pr           | ocess, as acce        | issing the application thr | ough a bookmarked/favou     | Print<br>TABLE OF COM                                             | Previous Page NTENTS                                                          |
| PF of Application Form<br>se do not bookmark/add to favourites et<br>rs with your application.<br>Personal Details<br>Add / Edit Personal Details *** Please f                                                                                                    | tc. any of the pages on the ar                              | upplication form or hit th   | he back arrow o             | during the application p            | 'ocess, as acce:      | essing the application thr | ough a bookmarked/favou     | TABLE OF COM                                                      | NTENTS -                                                                      |
| se do not bookmark/add to favourites ef<br>rs with your application.<br>Personal Details<br>Add / Edit Rensonal Details                                                                                                    | tc. any of the pages on the a                               | pplication form or hit th    | he back arrow d             | during the application p            | rocess, as acce       | ssing the application thr  | ough a bookmarked/favou     | urite page, or hitting the back a                                 | arrow, will cause                                                             |
| Personal Details<br>Add / Edit Personal Details                                                                                                    |                                                             |                              | Con                         |                                     |                       |                            |                             |                                                                   |                                                                               |
| Personal Details<br>Add / Edit Personal Details                                                                                                    |                                                             |                              | Con                         |                                     |                       |                            |                             |                                                                   |                                                                               |
| Add / Edit Personal Details *** Please f                                                                                                    |                                                             |                              |                             | ntact Details                       |                       |                            |                             |                                                                   |                                                                               |
| 0                                                                                                    | fully complete personal deta                                | ails ***                     | 0011                        | naci Detans                         |                       |                            |                             |                                                                   |                                                                               |
| l Ba                                                                                                    |                                                             |                              |                             |                                     |                       |                            |                             |                                                                   |                                                                               |
| Application Number                                                                                                    | 268795                                                      |                              | Email                       |                                     |                       |                            | erasmus@ucd.ie              | e                                                                 |                                                                               |
| Application Status                                                                                                    | Not Submitted                                               |                              | Mobile                      | 2                                   |                       |                            |                             |                                                                   |                                                                               |
| Applicant                                                                                                    | erasmus erasmus                                             |                              | Phone                       | Number                              |                       |                            |                             |                                                                   |                                                                               |
| Applicant ID                                                                                                    | A10112080                                                   |                              | Native                      | e Language                          |                       |                            |                             |                                                                   |                                                                               |
| Date of Birth                                                                                                    |                                                             |                              | Home                        | Address                             |                       |                            |                             |                                                                   |                                                                               |
| Gender                                                                                                    |                                                             |                              | Surnan                      | me at Birth                         |                       |                            |                             |                                                                   |                                                                               |
| Country of Birth                                                                                                    |                                                             |                              | Countr                      | ry of Citizenship                   |                       |                            |                             |                                                                   |                                                                               |
| Agency                                                                                                    |                                                             |                              |                             |                                     |                       |                            |                             |                                                                   |                                                                               |
|                                                                                                    |                                                             |                              |                             |                                     |                       |                            |                             |                                                                   |                                                                               |
|                                                                                                    |                                                             |                              |                             |                                     |                       |                            |                             |                                                                   |                                                                               |
| Course                                                                                                    |                                                             |                              |                             |                                     |                       |                            |                             |                                                                   |                                                                               |
| Select a Course                                                                                                    |                                                             |                              |                             |                                     |                       |                            |                             |                                                                   |                                                                               |

#### Note:

## <u>Please complete these details carefully as they will be used for official purposes.</u> <u>Your home address must be correct and fully complete (including postal code). Your UCD transcript</u> <u>will be sent to this address.</u>

## Click "Save & Return" once you are finished.

| alia uco kanna Pole ) alexa ) Bana ( RePole ) Upud<br>UCO Appletites Pade Liberg Laeng Anders Senites Other Apmenta UCard Senitors                                                                                                    | Gura Lines -                                                                                                    |
|----------------------------------------------------------------------------------------------------|----------------------------------------------------------------------------------------------------|
| Here Automote Burren of there internet Automate<br>Personal Detail                                                                                                    | C Presson Page                                                                                                    |
| Peser nei fra in si serie in locale traffe quedio i computory                                                                                                    |                                                                                                    |
| Freidenis Freidenis Freide |                                                                                                    |
| Kenanska<br>Den of Ben<br>Gender V                                                                                                    | Birthdate example                                                                                                    |
| Contact Details                                                                                                    | unders - Jas det de alexans eg pré An unders ellement le GCD alex de Grinner.                                                                |
| End Adom [0                                                                                                    | journer et                                                                                                    |
| Citizenship Details                                                                                                    |                                                                                                    |
| Control Colomotor V Introl Langery V Address Details                                                                                                    |                                                                                                    |
| Administration     This address must be your Home /       Administration     sent. Please, do not put a temporal       Administration     after the exchange. Transcripts with                                                                                                    | Address, where the official documents will be<br>ary address where you will not be present<br>ill also be sen <del>t to this ad</del> dress. |
|                                                                                                    | ,                                                                                                    |

You will return to the main screen with your updated details displaying. Click "Select a Course" to select your area of study.

| UCD Service Punds ) Interval ) 8139746 1 Mp Profile ) Lagend<br>UCD<br>UCD Applications Pinchle & Lifeboxg Learning Academic Services Oni | Ine Payments UCard Services   |                                 |       | Questions -               |
|----------------------------------------------------------------------------------------------------|-------------------------------|---------------------------------|-------|---------------------------|
| Nome - Applications - Summery of Deniel Hustlens Application - Personal Detail -<br>Summary of Application                                |                               |                                 |       | 🖶 Print   < Previous Page |
|                                                                                                    |                               |                                 | 746.3 | OF CONTENTS -             |
|                                                                                                    |                               |                                 |       |                           |
| PDF of Application Form                                                                                                    |                               |                                 |       |                           |
| Personal Details                                                                                                    | Contact Details               |                                 |       |                           |
| Edit Personal Details Application Number                                                                                                  | Email                         |                                 |       |                           |
| Application Status                                                                                                    | Noble                         |                                 |       |                           |
| Applicant D                                                                                                    | Native Language               |                                 |       |                           |
| Date of Birth                                                                                                    | Home Address Burnet, Harrison | Joan 15 Gestanian Monter Millio |       |                           |
| Gender<br>Surname at Birth                                                                                                    |                               |                                 |       |                           |
|                                                                                                    |                               |                                 |       |                           |
|                                                                                                    |                               |                                 |       |                           |
| Course                                                                                                    |                               |                                 |       |                           |
| Course Tills (8 Code) Course Hart Date ( codination Closing Date Resolvements                                                             |                               |                                 |       |                           |
| You Port jet selected a course                                                                                                    |                               |                                 |       |                           |
| - chul                                                                                                    |                               |                                 |       |                           |
|                                                                                                    |                               |                                 |       |                           |
|                                                                                                    |                               |                                 |       |                           |
| Application Checklist                                                                                                    |                               |                                 |       |                           |
| The following items must be submitted in order for your application to be deemed valid.                                                   |                               |                                 |       |                           |
| Requirement status special instructions Documents Uploaded Click to                                                                       |                               |                                 |       |                           |
| There are no sema on the checklas for this application                                                                                    |                               |                                 |       |                           |
|                                                                                                    |                               |                                 |       |                           |
|                                                                                                    |                               |                                 |       |                           |
| For help with the information on this report, please email onthe apps @uod.le                                                             |                               |                                 |       |                           |

The next screen will show you all the courses available in UCD. You may use the search bar at the top left hand corner to search for a course.

Ensure "Open for Applications" is selected. Ensure "All" is clicked for "Course Type". Click "Special Groups" and then click "Erasmus". Click "Search"

## Be careful:

Note: Please do not apply to any courses called <u>Erasmus+ ICM</u> – these are for students from outside of Europe only.

| UCD Service Portal >                                                       | Flexible & Lifelong Learning           | Academic Services             | Payments            | Campus Services UCard                                                                                                    |       | Quick Links |
|----------------------------------------------------------------------------|----------------------------------------|-------------------------------|---------------------|----------------------------------------------------------------------------------------------------|-------|-------------|
| ourse Finder (                                                             | A - Z)                                 |                               |                     |                                                                                                    | Print | Previous Pa |
| Filter Options                                                             |                                        |                               | •                   | Filler by Course Type   Filler by Discipline                                                                                                    |       | •           |
| Search for:<br>© Open for Applications<br>Euli Time Only<br>Part-Time Only | ]                                      |                               | [                   | Ordadia Reserch     Ordadia Reserch     Ordadia Reserch     Ordadia Reserch     Ordadia Reserch     Ordadia Reserch     Ordadia Reserch     Ordadia Reserch     Ordadia     Ordadia |       | *<br>*      |
|                                                                            |                                        |                               |                     | Examus Vorti Experience     Fredman Story Abroad     Fredman Story Abroad     Fredman Story Abroad     Fredman Story Abroad     Fredman Story Abroad     Fredman Story Abroad     Fredmany     MA Coalifer     Fredmany     Mon EU Undergraduates     Occasioni     Onine Courses     Fredmany     Fredmany     Storkerby Application Small     Storkerby Application Chan     Storkerby Application Chan     Storkerby Application Chan     Storkerby Application Chan     Storkerby Application Chan     Storkerby Application Chan     Storkerby Application Chan     Storkerby Application Chan     Storkerby Application Chan     Storkerby Application Chan     Stork Chan Application Chan     Stork Chan     Storkerby Application Chan     Stork Aroad     Storkerby Application Experimental     Storkerby Application Chan     Storkerby Application Chan     Storkerby Application Chan     Storkerby Application Chan     Storkerby Application Chan     Storkerby Application Chan     Storkerby Application Experimental     Storkerby Application Chan     Storkerby Application Chan     Storkerby Application     Storkerby Application     Storkerby Application  |       |             |
|                                                                            |                                        |                               |                     | Search                                                                                                    |       |             |
| tase note your search options                                              | will clear after each search. Choosing | a specialist group where app  | licable will negate | e other search options.                                                                                                    |       |             |
| Select a Course<br>Your Current Search: Cour                               | rses open for applications > Avai      | lable to all students > All t | ypes > All discip   | plines > All colleges                                                                                                    |       |             |
|                                                                            |                                        | Description For I             | into in Clos        | nion Rate (Fanolishia) Plickto                                                                                                    |       |             |

Select a course and click "Apply". (Please check the list in page 8 for information on what course to apply to.)

Select:

"Sem 1" If you are coming from September to December.

"Sem 2" If you are coming from January to May.

"Full Yr" If you are coming from September to May.

## Example:

An Erasmus exchange Student who has been nominated by his/her home university to come to UCD from September to December to study Engineering must select: "Erasmus Engineering & Architecture Sem 1".

| Content Gearch: Courses open for applications - /  |             | ina - An types - | An disciplines - An coneges  |          |
|----------------------------------------------------|-------------|------------------|------------------------------|----------|
|                                                    |             |                  |                              |          |
| Course (click to view course web page)             | Description | For Entry in     | Closing Date (if applicable) | Click to |
| Erasmus Agriculture & Food Science Full Year(CA04) | Occasional  | Sep 2015         | Open for Applications        | Apply    |
| Erasmus Agriculture & Food Science Sem1(CA02)      | Occasional  | Sep 2015         | Open for Applications        | Apply    |
| Erasmus Agriculture & Food Science Sem2(GA03)      | Occasional  | Sep 2015         | Open for Applications        | Apply    |
| Erasmus Arts & Celtic Studies Full Year(CF11)      | Occasional  | Sep 2015         | Open for Applications        | Apply    |
| Erasmus Arts & Celtic Studies Sem 1(CF09)          | Occasional  | Sep 2015         | Open for Applications        |          |
| Erasmus Arts & Celtic Studies Sem 2(CF10)          | Occasional  | Sep 2015         | Open for Applications        | Apply    |
| Erasmus Business Full Year(CB28)                   | Occasional  | Sep 2015         | Open for Applications        | Apply    |
| Erasmus Business Sem 1(CB28)                       | Occasional  | Sep 2015         | Open for Applications        | Apply    |
| Erasmus Business Sem 2(CB27)                       | Occasional  | Sep 2015         | Open for Applications        | Apply    |
| Erasmus Engineering & Architecture Full Yr(CV03)   | Occasional  | Sep 2015         | Open for Applications        | Apply    |
| Erasmus Engineering & Architecture Sem 1(CV01)     | Occasional  | Sep 2015         | Open for Applications        | Apply    |
| Erasmus Engineering & Architecture Sem 2(CV02)     | Occasional  | Sep 2015         | Open for Applications        | Apply    |
| Erasmus Health Sciences Full Yr(CT03)              | Occasional  | Sep 2015         | Open for Applications        | Apply    |
| Frasmus Health Sciences Sem 2(CT02)                | Occasional  | Sep 2015         | Open for Applications        | Apply    |

## Select:

## If you are studying:

| Erasmus Arts &<br>Humanities                      | <ul> <li>Art History &amp; Cultural Policy</li> <li>Classics</li> <li>English, Drama &amp; Film</li> <li>History</li> <li>Irish, Celtic Studies &amp; Folklore</li> <li>Languages, Cultures &amp; Linguistics</li> <li>Music</li> </ul>                                                                        |
|---------------------------------------------------|----------------------------------------------------------------------------------------------------|
| Erasmus Social<br>Sciences                        | <ul> <li>Archaeology</li> <li>Economics</li> <li>Education</li> <li>Geography</li> <li>Information &amp; Communication Studies</li> <li>Philosophy</li> <li>Politics &amp; International Relations</li> <li>Psychology</li> <li>Social Justice, Social Work &amp; Social Justice</li> <li>Sociology</li> </ul> |
| Erasmus Health<br>& Agricultural<br>Sciences      | <ul> <li>Agriculture &amp; Food Science</li> <li>Medicine</li> <li>Nursing, Midwifery &amp; Health Systems</li> <li>Public Health, Physiotherapy &amp; Sports Science</li> <li>Veterinary Medicine</li> </ul>                                                                                                  |
| Erasmus Science                                   | <ul> <li>Biology &amp; Environmental Science</li> <li>Biomolecular &amp; Biomedical Science</li> <li>Chemistry</li> <li>Computer Science</li> <li>Earth Sciences</li> <li>Mathematics &amp; Statistics</li> <li>Physics</li> </ul>                                                                             |
| Erasmus Exchange<br>Engineering &<br>Architecture | <ul> <li>Architecture</li> <li>Landscape &amp; Civil Engineering</li> <li>Chemical &amp; Bioprocess Engineering</li> <li>Electrical, Electronic &amp; Mechanical Engineering</li> </ul>                                                                                                    |

## Click "Add a College".

| tome > Course Finder (A - Z) ><br>Application for                                                                                                    |                      |                             | Print Previous Page                                                                                                    |
|----------------------------------------------------------------------------------------------------|----------------------|-----------------------------|----------------------------------------------------------------------------------------------------|
| PDF of Application Form                                                                                                    |                      |                             | TABLE OF CONTENTS •                                                                                                    |
| Personal Details<br>Add / Edit Personal Details                                                                                                    | ly complete persona  | Il details ***              | Contact Details                                                                                                    |
| Application Number                                                                                                    |                      |                             | Email                                                                                                    |
| Application Status                                                                                                    |                      |                             | Mobile                                                                                                    |
| Applicant                                                                                                    |                      |                             | Phone Number                                                                                                    |
| Applicant ID                                                                                                    |                      |                             | Native Language                                                                                                    |
| Date of Birth                                                                                                    |                      |                             | Home Address                                                                                                    |
| Gender                                                                                                    |                      |                             | Surname at Birth                                                                                                    |
| Country of Birth                                                                                                    |                      |                             | Country of Citizenship                                                                                                    |
| Agency                                                                                                    |                      |                             |                                                                                                    |
| Course<br>Change Course                                                                                                    |                      |                             |                                                                                                    |
| Course Title (& Code)                                                                                                    | Course Start<br>Date | Application Closing<br>Date | Requirements                                                                                                    |
| Erasmus Arts & Celtic Studies Full Year<br>(CF11)                                                                                                    | Sep 2015             |                             | Ensamus exchange students are not required to send proof of their English language level to UCD. When entering your previous College details list your current institution (i.e. your home<br>University) only |
| Academic Record - Third<br>Acad College<br>Instituted for The of Castification of<br>Your for the of Castification of<br>Your for the of Castification of | Level                | k to                        |                                                                                                    |

## Note:

- Erasmus exchange Students are not required to submit any proof of English language level to UCD.
- When entering your College details, list your <u>current</u> institution only.

Add your current university's details and your current degree programme.

## Click "Save and Return"

| InfoHub U News 11                   | 💉 Tasks 0 🖈 F              | avourites ? Help         | My Profile       | > Logout           |   |                                                           | aarch                   | Quick L |
|-------------------------------------|----------------------------|--------------------------|------------------|--------------------|---|-----------------------------------------------------------|-------------------------|---------|
| level (i.e. university) only. Prev  | vious High School/Second   | arv School details shoul | d NOT be include | ad                 |   |                                                           |                         |         |
| ulacor quantiana ara markad s       | with a rad astariak        |                          |                  |                    |   |                                                           |                         |         |
| puisory questions are marked v      | vitil a reg asterisk       |                          |                  |                    |   |                                                           |                         |         |
|                                     |                            |                          |                  |                    |   |                                                           |                         |         |
| nstitution                          |                            |                          |                  |                    |   |                                                           |                         |         |
| stitution Name                      |                            |                          |                  | •                  |   | These are the 250 most frequently used institut           | lons                    |         |
| your college is not listed above    | - then enter it below prov | iding the name, country  | and website url  | of the institution |   |                                                           |                         |         |
| stitution Name                      |                            |                          |                  |                    |   |                                                           |                         |         |
|                                     |                            |                          |                  |                    |   |                                                           |                         |         |
| ountry                              |                            |                          | •                |                    |   |                                                           |                         |         |
| RL for Institution Website          |                            |                          |                  |                    |   |                                                           |                         |         |
| Qualification                       |                            |                          |                  |                    |   |                                                           |                         |         |
|                                     |                            |                          |                  |                    |   |                                                           |                         |         |
| itle of Qualification -             |                            |                          |                  |                    |   |                                                           |                         |         |
| ttended from (approx)*              |                            |                          |                  |                    |   | If you only know the year - then ente<br>e.g. 25-FEB-2014 | r 1 January and the Yea | 9r      |
| ttended Until (if finished)         |                            |                          |                  |                    |   | Leave blank if still attending<br>e.g. 25-FEB-2014        |                         |         |
| ate Awarded                         |                            |                          |                  |                    |   | e.g. 25-FEB-2014                                          |                         |         |
| ubjects Studied                     |                            |                          |                  |                    |   | 200 characters left                                       |                         |         |
|                                     |                            |                          |                  |                    |   |                                                           |                         |         |
|                                     |                            |                          |                  |                    | / |                                                           |                         |         |
| verall Result                       |                            |                          |                  |                    |   |                                                           |                         |         |
| your qualification is still in prog | ress please provide the fo | llowing details:         |                  |                    |   |                                                           |                         |         |
| mented Complete Data                |                            |                          |                  |                    |   | 25 EER 2014                                               |                         |         |
| specied Complete Date               |                            |                          |                  |                    |   | e.g. 20-FEB-2014                                          |                         |         |
| xpected Result                      |                            |                          |                  |                    |   |                                                           |                         |         |
| ve and Return                       |                            |                          |                  |                    |   |                                                           |                         |         |
|                                     |                            |                          |                  |                    |   |                                                           |                         |         |
| -Cl                                 |                            |                          |                  |                    |   |                                                           |                         |         |

| plication for Daniel Bri                                                                                                    | ede                                                                                                    |                                                                                                    |                                                                                             |                       |
|----------------------------------------------------------------------------------------------------|----------------------------------------------------------------------------------------------------|----------------------------------------------------------------------------------------------------|---------------------------------------------------------------------------------------------|-----------------------|
| f of Application Form                                                                                                    |                                                                                                    |                                                                                                    |                                                                                             | TABLE OF CONTENTS     |
|                                                                                                    |                                                                                                    |                                                                                                    |                                                                                             |                       |
| Personal Details                                                                                                    |                                                                                                    | Contact Details                                                                                                    |                                                                                             |                       |
| Add / Edit Personal Details *** Ptease fully                                                                                                    | complete personal details ***                                                                                                    |                                                                                                    |                                                                                             |                       |
| pplication Number                                                                                                    | 201458                                                                                                    | Email                                                                                                    | danielbriede@uod.ie                                                                         |                       |
| pplication Status                                                                                                    | Not Submitted                                                                                                    | Mobile                                                                                                    | 004971055842                                                                                |                       |
| pplicant                                                                                                    | Daniel Briede                                                                                                    | Phone Number                                                                                                    | 004971655642                                                                                |                       |
| pplicant ID                                                                                                    | A10065146                                                                                                    | Native Language                                                                                                    | Dutch                                                                                       |                       |
| Jate of Birth                                                                                                    | 11 Mar 1990                                                                                                    | Home Address                                                                                                    | International Office, UCD, France                                                           |                       |
| iender                                                                                                    | Male                                                                                                    | Surname at Birth                                                                                                    |                                                                                             |                       |
| ountry of Birth                                                                                                    | Angola                                                                                                    | Country of Citizenship                                                                                                    | Barbados                                                                                    |                       |
|                                                                                                    |                                                                                                    |                                                                                                    |                                                                                             |                       |
|                                                                                                    |                                                                                                    |                                                                                                    |                                                                                             |                       |
| Course                                                                                                    |                                                                                                    |                                                                                                    |                                                                                             |                       |
| Course<br>Change Course                                                                                                    |                                                                                                    |                                                                                                    |                                                                                             |                       |
| Course<br>Change Course                                                                                                    | Proves that Data Andforday Placing Data Data                                                                                                    |                                                                                                    |                                                                                             |                       |
| Course<br>Change Course<br>Course Title (& Code)                                                                                                    | Course Start Date Application Closing Date Requirement                                                                                                    | 1965                                                                                                    |                                                                                             |                       |
| COUITSE<br>Change Course<br>Course Title (& Code)<br>Ensmus Arts & Cettic Studies Full Year (CF1                                                                                                    | Course Start Date Application Closing Date Requirements<br>1) Sep 2015 Ensemble as                                                                                                    | nis<br>unbangs skullents are not required to send proof of their English language level to                                                                                                    | UCD. When entering your previous College details life your summit institution () a your h   | tome university only  |
| Course<br>Change Course<br>Course Tatle (& Code)<br>Ensemus Arts & Calito Studies Full Year (CP1<br>Ensemus Arts & Calito Studies Full Year (CP1                                                                                                    | Course Start Gale Application Closing Dale Theophysics<br>11) Sep 2015 Examina ex                                                                                                    | vis.<br>stange sluttents ave not required to send proof of their English tanguage level to                                                                                                    | UCD When entering your previous College details Tel your savent institution () a your h     | nome university) only |
| Course<br>Change Course<br>Course Title (& Code)<br>Ensamus Arts & Cellio Bludies Full Year (CP t                                                                                                    | Course Mar Date Application Closing Date Requirement<br>1) Sep 2015 Einema ex                                                                                                    | nda<br>zahanga skullenta awa noti negulawid ta awad proof of their English language lawel to                                                                                                    | UCO. When entering your previous College details life your current institution (i.e. your h | nome university) only |
| Course<br>Change Cours<br>Course Talle (6 Colds)<br>Ensemble Ante & Cellio Studies Full Year (251                                                                                                    | Course Nart Dale Application Closing Dale Requirements<br>11) Sep 2015 Exemute an                                                                                                    | nis.<br>Inthenge students are not required to send proof of their English language level to                                                                                                    | UCD. When entering your previous College details list your summer institution (i.e. your h  | nome university) only |
| Course<br>Dagas Claves<br>Starma Tala (6 Cale)<br>Elementa Ani & Callo Studies Full Veri (24<br>Starma Ani & Callo Studies Full Veri (24<br>Starge Studies                                                                                                    | Course Start Date Application Cleaning Date Requirement<br>1) Sep 2015 Estimate an<br>Vol                                                                                                    | vela.<br>La danaga akalanda awa nati nagulawat ka sanat proved nd dhake English kanguaga kawat ka                                                                                                    | UCD. When entering your previous College details list your surrent institution (i.e. your h | name umiversity) anty |
| Course<br>Change Cours<br>Startes This (6 Calio)<br>Brainna Arts & Catilo Studies Puil Year (571<br>Cademic Record - Third Le<br>Mais Course                                                                                                    | Course Start Calls Application Closing Sale Requirement<br>1) Sep 2015 Exemute ex<br>Vol                                                                                                    | nde<br>onbange skultente ave not required to send proof of their English language level to                                                                                                    | UCD. When entering your previous College details list your sament institution (i.e. your h  | nome university) only |
| Course<br>Dange Dann<br>Starte Title (Could)<br>Eterma Ats & Cettis Studies Put Year (Cri<br>ucademic Record - Third Le<br>day & Cottage<br>withdust Hame Tatle of Qualified                                                                                                    | Course Start Date Application Classing Date Requirement<br>10 Sep 2015 Elements are<br>VOI<br>element Dates of Study Chick Int                                                                                                    | nsk<br>unterunge skullente ave net required to send proof of their English language level to                                                                                                    | UCD. When entering your previous College details list your current institution () a your h  | nome university) only |
| Course<br>Course Tale (& Callo<br>Branna Arts & Callo Budies Full Vers (CF)<br>Acadomic Record - Third Le<br>Mar & Callo<br>Subhano (Fragmeno)<br>Subhano (Fragmeno)<br>SA                                                                                                    | Course Mart Bale Application Clusing Date Requirement<br>1) Sep 2015 Exemute of<br>VOI<br>adam (Dates of Story) Clusics ()<br>01 Sep 2013 to Exem Resource Applications (Record                                                                                                    | nde<br>colonarja skulantel ave noti negulant (s send proof of fluer English language tweel (s                                                                                                    | UCD. When entering your previous College details life your current institution () a your h  | tone university) only |
| Course<br>Change Cours<br>Source Tate (6 Collo)<br>Estema Arts & Cellio Budies Full Year (CF<br>Veadomic Record - Third Lo<br>And a College<br>Mittaban Tatas Tate of Countile<br>Delevativ Of Rependung EA                                                                                                    | Course Start Date Application Closury Date Requirements<br>1) Sep 2015 Examina ex<br>VOI<br>atim Date of Starty Clock for<br>01 Sep 2013 to Exer Remove Approved Removed                                                                                                    | nte<br>utbange skultente avs not required to send proof of their English tanguage level to                                                                                                    | UCD. When entering your previous College details list your soment institution (i.e. your h  | nome university) only |
| Course<br>Course Star (A Colo Sudier Full Year)<br>Example Arts & Cello Sudier Full Year (CF)<br>Acadomic Record - Third Lo<br>Mar a Colorge<br>Venestly Of Regendurg (BA                                                                                                    | Course Bart Date         Application         Closing Date         Repairment           1)         Seg 2015         Exemute to         Exemute to           VCI         Image: Date of Barty         Closing Date of Barty         Exemute to           011 Bag 2013 to         Exemute to         Exemute to                                                                                                    | vela<br>undange akulanish are not required to send proof of their English tengunga teret to                                                                                                    | UCD. When entering your previous College details list your surrent institution (i.e. your h | tome university) biny |
| Course<br>Course<br>Course the (Coulo)<br>Exemus Ahs & Cotils Studies Puil Year (Ch<br>Academic Record - Third Le<br>Add s Cotings<br>Instanton tame Take of Could de<br>University Of Rejensitivity BA                                                                                                    | Caurer Mart Date Application Clusing Date Requirement<br>1) Sep 2015 Exemute an<br>VOI<br>adam Dates of Study Clusk Im<br>OT Sep 2013 Im East Remove Alexandre Figured                                                                                                    | nde<br>andrange skullenfalsen hot regulend to send proof of their English language level to                                                                                                    | UCO. When entering your previous College details list your soment institution (i.e. your h  | nome university) only |
| Course<br>Course Take (Could)<br>Example Cours<br>Example Area & Cettic Bluelles Full Year (CFT<br>Academic Record - Third Le<br>Add & Colleg.<br>Instantion Rame Take of Course<br>University Of Regeneticing & BA<br>General Questions                                                                                                    | Course Start Date Application Closing Date Requirements<br>1) Sep 2015 Examina ex<br>VOI<br>adam Date of Sharty Click to<br>01 Sep 2013 to Edit Remove Ausdamic Record                                                                                                    | ons.<br>La change sindenta au en et required to sont proof of their English language level to                                                                                                    | UCD. When entering your previous College details life your summit institution () is your h  | nome university) only |
| Course<br>Course Tray (L Collo)<br>Exercise Arts & Cellic Studies Full Year (CF1<br>Accademic Record - Third Le<br>Arts of Course<br>Instantion The of Qualitat<br>University of Regenstring BA<br>Concerning Questions<br>Annue Trais Questions                                                                                                    | Ceurse Mar (Sale) Application Clusing Date Reported<br>1) Sep 2015 Exercle en<br>Vol<br>date (Date of Sale) Clusics<br>(1) Sep 2013 to Exer Remove Anadomic Record                                                                                                    | nda<br>colonarga sindande save not naquinar Es sand proof of their English language sevel to                                                                                                    | UCD. When entering your previous College details life your current institution () a your h  | tone university) only |
| Course<br>Course Course<br>Course Trais (C Colio)<br>Exercise Arts & Colio Budies Puil Ver (CF1<br>Academic Record - Third Le<br>Arte a College<br>Instantion Traise<br>Talls of Course<br>Instantion Traise<br>Concernal Questions<br>Andere the Subdomy                                                                                                    | Course Start Date Application Closing Date Requirement<br>1) See 2015 Exercise en<br>voil<br>control Dates of Starty Clock to<br>01 See 2013 to Ecc. Remon Austimic Record                                                                                                    | nti<br>orbanga students are not required to send proof of their English language level to                                                                                                    | UCD. When entering your previous College details list your sament institution (i.e. your h  | name university) only |
| Course<br>Course<br>Course Tay (6 Calo)<br>Example Ank & Calic Budies Fuil Year (CF)<br>Academic Record - Third Le<br>Academic Record - Third Le<br>Academic Record - Third Le<br>Markethan Rame Take Academic<br>Solventy Of Regenburg BA<br>Sonoral Questions<br>Academic Subdation                                                                                                    | Course Boot Date: Application Classing Date: Requirement<br>11) Sep 2015 Exercise and<br>2015<br>2015<br>2015 Exercise Applications Provided<br>015 Beg 2015 to Exercise Provided Applications Provided<br>015 Beg 2015 to Exercise Provided Applications Provided<br>2015 Exercise Applications Provided Applications Provided<br>2015 Exercise Applications Provided Applications Provided<br>2015 Exercise Applications Provided Applications Provided<br>2015 Exercise Applications Provided Applications Provided<br>2015 Exercise Applications Provided Applications Provided Applications Provid | vela<br>colonges studentin aus not required to send proof of their Englinh tengunga level to<br>1                                                                                                    | UCD. When entering your previous College details life your assent institution (i.e. your h  | tome university) only |
| Course<br>Course<br>Course Trise (Could)<br>Exemute Arts A Cettic Studies Puil Year (CF1<br>Accademic Record - Third Le<br>Add Scrings<br>Interdation Table of Course<br>Accademic Record - Third Course<br>Add Scrings<br>Interdation Table of Course<br>Accademic Record - Third Course<br>Accademic Record - Third Course<br>Accademic Record - Third Course<br>Interdation Table of Course<br>Accademic Record - Third Course<br>Accademic Record - Third Course<br>Accademic Record - Third Course<br>Accademic Record - Third Course<br>Accademic Record - Third Course<br>Accademic Record - Third Course<br>Interdation Table of Course<br>Accademic Record - Third Course<br>Accademic Record - Third Course<br>Accademic Record - Third Course<br>Interdation Table of Course<br>Accademic Record - Third Course<br>Accademic Record - Third Course<br>Accademic Record - Third Course<br>Interdation Table of Course<br>Accademic Record - Third Course<br>Accademic Record - Third Course<br>Interdation Table of Course<br>Accademic Record - Third Course<br>Interdation Table of Course<br>Accademic Record - Third Course<br>Accademic Record - Third Course<br>Accademic Record - Third Course<br>Interdation Table of Course<br>Accademic Record - Third Course<br>Accademic Record - Third - Third Course<br>Accademic Record - Third Course<br>Accademic Record - Third - Third - Third - Third - Third - Third - Third - Third - Third - Third - Third - Third - Third - Third - Third - Third - Third - Third - Third - Third - Third - Third - Third - Third - Third - Third - Third - Third - Third - Third - Third - Third - Third - Third - Third - Third - Thi | Centre Mari Cale Application Clusing Gale Requirement 1) See 2015 Exemute ex  Voi  exemute exemute exemption of Study Clusic lan  (0 Sare 2013 to Exemption Remove Assessment Report  public la UCD, including the power unit cale and move unit                                                                                                    | ete Catalogia diudenta are hoti required ta send proof of their English language level to                                                                                                    | UCO. When entering your previous College details list your current institution () a your h  | home university) only |
| Course<br>Course<br>Course Tate (L Colo)<br>Eseme Arts & Cello Budier Fui Year (CFI<br>Acadomic Record - Third Lo<br>As a Course<br>University Of Regeneture<br>University Of Regeneture<br>University Of Regeneture<br>Semeral Questions<br>Answer Rese Courses                                                                                                    | Course Start Date         Application Closing Date         Repairment           1)         Sep 2015         Exemute to           VCI          Sep 2013 to         Exemute to           01 Sep 2013 to         Close to         Famous A Association Repaired           01 Sep 2013 to         Close to         Famous A Association Repaired           them Lose to Association Repaired         Famous A Association Repaired           the ULUD, inducting the course unit code and source unit         Sep 30 source unit                                                                                                    | erio<br>achieves students are not required to send proof of their English language tree to<br>the as indicated on http://www.udi.ashtudents                                                                                                    | UCD. When entering your province College details list your assent institution ( i.e. your h | tome university) bity |
| Course<br>Course<br>Course trias (Colido)<br>Exercise Arte A Cettic Studies Full Ver (CF)<br>Academic Record - Third Le<br>Academic Record - Third Le<br>Academic Record - Third Record - Third Le<br>Academic Record - Third Record - Third Record - Thi                                     | Ceance Mart 2006 Application Clusing Date Reported<br>1) Sep 2015 Exemute 4<br>Vol<br>date Cases of Study Clusic b<br>0 15 6/p 2013 to Case b<br>physikis in UCD, industing the course unit ands and source unit<br>you with to be considered                                                                                                    | ets cohange sludents are not required to sand proof of their English language level to the as includent on http://www.und.lankudents Etite as includent on http://www.und.lankudents Etite as includent on http://www.und.lankudent on http://www.und.lankudent on http://www.und.lankudent on http://www.etite.etite.etite Etite as includent on http://www.und.lankudent on http://www.etite.etite.e | UCD When entering your previous College details life your current institution () a your h   | Nome university) only |

Answer the three general questions. Click "Answer these Questions"

| UCD Applications X 😇 Other Questions                                                                                                    | × G austria dialling code - Goo × | An and a second second se |                                               |                                       |
|----------------------------------------------------------------------------------------------------|-----------------------------------|----------------------------------------------------------------------------------------------------|-----------------------------------------------|---------------------------------------|
| C f https://sisweb.ucd.ie/usis/!W_HU_IN                                                                                                    | IPUT.P_INPUT_PROCESS              |                                                                                                    |                                               | \$                                    |
| smus+ OLS [ Distance calculator 🖮 The Inner Ring — n                                                                                                    | 💟 Erasmus Charter for 🚺 TERMINALF | OUR Sit 🔳 The Higher Educatio 📴 2                                                                                                    | L Secrets Universit 📋 ISCED subject codes     | » 📋 Other bookm                       |
| UCD Service Portal 🗲 InfoHub 🗲 SISWeb 🛓 My Pro                                                                                                    | file > Logout                     |                                                                                                    |                                               |                                       |
| UCD Applications Flexible & Lifelong Learning                                                                                                    | Academic Services Payments        | Campus Services UCard                                                                                                    |                                               | Quick Links 👻                         |
| me $>$ Application for erasmus erasmus $>$ Other Questions $>$                                                                                                    |                                   |                                                                                                    |                                               | Provinue Paga                         |
| )ther Questions                                                                                                    |                                   |                                                                                                    |                                               | Tievious Lage                         |
| is already exists                                                                                                    |                                   |                                                                                                    |                                               |                                       |
| nees note that a rod actorick indicates that the question is compute                                                                                                    | 0.00                              |                                                                                                    |                                               |                                       |
| sale note that a red asterial more desitiat the question is computed                                                                                                    | ory                               |                                                                                                    |                                               |                                       |
| swers should be in English (except where the question is in Irish)                                                                                                    |                                   |                                                                                                    |                                               |                                       |
| Please list the courses you would like to study while in UCD,<br>including the course unit code and course unit title as<br>indicated on<br>http://www.ucd.ie/students/course_search.htm.* |                                   | NOTE This list of courses w<br>modules you list.                                                                                                    | il be used as a guide only. We cannot guarant | ee that you will be registered to the |
| Please specify the period of study for which you wish to be<br>considered*                                                                                                    | Full Year 🔻                       |                                                                                                    |                                               |                                       |
| Have you been resident in Ireland or the EU/EEA/ Swiss<br>Confederation for 3 of the last 5 years? Excluding any<br>period of residence as holder of a student visa (Stamp 2).*            | ● Yes ◎ No                        | Please click here for details                                                                                                    | of EU Fee assessment.                         |                                       |
| save and Return                                                                                                    |                                   |                                                                                                    |                                               |                                       |
|                                                                                                    |                                   |                                                                                                    |                                               |                                       |
| ta F                                                                                                    |                                   |                                                                                                    |                                               |                                       |
|                                                                                                    |                                   |                                                                                                    |                                               |                                       |
|                                                                                                    |                                   |                                                                                                    |                                               |                                       |
| / 🔄 🔽 🕅 🕅 🖉                                                                                                    |                                   |                                                                                                    |                                               |                                       |

When answered, click 'Save and Return'.

Note:

The courses listed will be reviewed and considered for reference only. This course list is not final and we will contact you at a later date regarding module registration.

Upload your current academic transcript. Click "Upload".

| us+ OLS 🚺 Distance calculator                                                                                                    | The Inner Ring                                                                     | a — n 🚺 Erasmus Charter for 🖬 TERMINALFOUR Sit                                                                                                    | E The Higher Educatio BE 21 Secrets Universit                                                                                                    | ISCED subject codes                           | » 🦳 Other |
|----------------------------------------------------------------------------------------------------|------------------------------------------------------------------------------------|----------------------------------------------------------------------------------------------------|----------------------------------------------------------------------------------------------------|-----------------------------------------------|-----------|
| General Questions                                                                                                    |                                                                                    |                                                                                                    |                                                                                                    |                                               |           |
| Please list the courses you would like to<br>indicated on http://www.ucd.ie/students/                                                                                                    | study while in l<br>course_search.                                                 | JCD, including the course unit code and course unit title as<br>htm.                                                                                                    | IRST30150                                                                                                    |                                               |           |
| Please specify the period of study for wh                                                                                                    | nich you wish to                                                                   | be considered                                                                                                    | Full Year                                                                                                    |                                               |           |
| Have you been resident in Ireland or the<br>of residence as holder of a student visa                                                                                                    | e EU/EEA/ Swiss<br>(Stamp 2).                                                      | s Confederation for 3 of the last 5 years? Excluding any period                                                                                                    | Y                                                                                                    |                                               |           |
| pplication Checklist                                                                                                    |                                                                                    |                                                                                                    |                                                                                                    |                                               |           |
| our application form can be submitted or<br>Requirement                                                                                                    | nce the form itse                                                                  | If is complete. Any checklist items not currently available to you i Special Instructions                                                                                                    | must be supplied afterwards.                                                                                                    | Documents Uploaded                            |           |
| Transcript from University of Innsbruck                                                                                                    | Outstanding                                                                        | Please upload a transcript of your previous studies. This is a re                                                                                                    | quirement before your application can be submitted.                                                                                                    | Upload                                        |           |
|                                                                                                    |                                                                                    |                                                                                                    |                                                                                                    |                                               |           |
| Additional Documentation                                                                                                    | Outstanding                                                                        | Please upload any other documentation which you feel would<br>to your application but which has not been specifically requeste<br>You are not required to supply anything in relation to this item up                                                                                                    | be beneficial<br>ed.<br>Inless you wish to do so.                                                                                                    |                                               |           |
| Additional Documentation  Ceclaration  y clicking SUBMIT below, I confirm the for I have read the instructions relating to ti Understand that any offer of admission                                                                     | Outstanding<br>billowing:<br>he programme f<br>n to me by UCD                      | Please upload any other documentation which you feel would it<br>to your application but which has not been specifically request<br>You are not required to supply anything in relation to this item to<br>be upply anything and i declare that the particulars given in<br>is subject to UCD Terms and Conditions of Offer of Admission av                                                                                     | be beneficial<br>aniless you wish to do so.<br>The application are in every respect accurate, true and ic<br>aliable here and i confirm that i have read and underst                                                     | Complete.<br>Dood these terms and conditions. |           |
| Additional Documentation  Declaration  y clicking SUBMIT below, I confirm the fo I have read the instructions relating to t I understand that any offer of admission tease Note; Your application form can b  Subbrait                   | Outstanding<br>billowing:<br>he programme for<br>to me by UCD<br>be submitted once | Please upload any other documentation which you feel would it<br>to your application but which has not been specifically request<br>You are not required to supply anything in relation to this item u<br>or which I am applying and I declare that the particulars given in<br>is subject to UCD Terms and Conditions of Offer of Admission av<br>ce the form itself is complete. Any checklist items not currently available. | be beneficial<br>ed.<br>unless you wish to do so.<br>the application are in every respect accurate, true and<br>aliable here and I confirm that I have read and understo<br>aliable to you can be supplied afterwards    | complete.<br>bood these terms and conditions. |           |
| Additional Documentation Declaration Upper Content of the instructions relating to the instructions relating to the instructions relating to the understand that any offer of admission release Note; Your application form can b Submit | Outstanding<br>billowing:<br>ne programme fr<br>to me by UCD<br>se submitted once  | Please upload any other documentation which you feel would it<br>to your application but which has not been specifically request<br>You are not required to supply anything in relation to this item u<br>or which I am applying and I declare that the particulars given in<br>is subject to UCD Terms and Conditions of Offer of Admission av<br>ce the form itself is complete. Any checklist items not currently av-        | be beneficial<br>ad.<br>unless you wish to do so.<br>the application are in every respect accurate, true and d<br>aliable here and I confirm that I have read and understic<br>aliable to you can be supplied afterwards | complete.<br>Doot these terms and conditions. |           |

Note:

• You must upload your Transcripts in order to successfully submit your application. This is a compulsory step in the application process for Erasmus students.

| UCD Applications X G aust                                                                                                    | ria dialling code - Goo X                                                                                                    | A7150                        |                            | 00513D5501D5645D04065 |                                        |
|----------------------------------------------------------------------------------------------------|----------------------------------------------------------------------------------------------------|------------------------------|----------------------------|-----------------------|----------------------------------------|
| smus+ OLS 🔯 Distance calculator 🦳 The Inner Ring — n 🚺 Erasmus                                                                                                    | Charter for                                                                                                    | . E The Higher Educatio      | BF 21 Secrets Universit    | ISCED subject codes   | >>>>>>>>>>>>>>>>>>>>>>>>>>>>>>>>>>>>>> |
| UCD Service Portal 🗲 InfoHub 🗲 SISWeb 🛓 My Profile 🗲 Logo                                                                                                    | ut                                                                                                    |                              |                            |                       |                                        |
| UCD Applications Flexible & Lifelong Learning Academic                                                                                                    | Services Payments Cam                                                                                                    | pus Services UCard           |                            |                       | Quick Links 👻                          |
| me > Application for erasmus erasmus >                                                                                                    |                                                                                                    |                              |                            |                       |                                        |
| pload Documents                                                                                                    |                                                                                                    |                              |                            |                       |                                        |
| ase provide a copy of your Transcript either by uploading new documents or by lin<br>y the following flie extansions may be uploaded: pdf, doc, docx, rff, xls, xlsx, bmp,<br>mames must be in the Roman alphabet only and not include punctuation (i.e. das<br>names containing other alphabets – Mandarin, Arabic etc - must not be used as t | nking to documents which you uploade<br>gif, jpg, jpeg. The size limit for a docum<br>ihes, commas, apostrophes etc.).<br>his will cause a problem during upload | d previously.<br>ent is 3MB. | Maximum fi                 | ile size is 3MB       | ]                                      |
| Jpload new Documents                                                                                                    |                                                                                                    |                              |                            |                       |                                        |
| Select Document Choose Files No file chosen                                                                                                    |                                                                                                    | You m                        | nay upload multiple docume | nts at once.          |                                        |
| Jm (1)                                                                                                    |                                                                                                    |                              |                            |                       |                                        |
|                                                                                                    |                                                                                                    |                              |                            |                       |                                        |
| Use Previously Uploaded Documents                                                                                                    |                                                                                                    |                              |                            |                       |                                        |
| Filename Date Uploaded Use Selected Documents                                                                                                    |                                                                                                    |                              |                            |                       |                                        |
| You have not uploaded any documents                                                                                                    |                                                                                                    |                              |                            |                       |                                        |
|                                                                                                    |                                                                                                    |                              |                            |                       | △ ● ▶ ● ● ● 15:3                       |

Click "Choose Files". When the file is selected, click "Upload"

If successfully uploaded, the status will change from "Outstanding" to "Received"

| Enamus Arts & Celtio Studies Full Year (CF11) Sep 2016 Enamus exchange students are not required to send proof of their E                                                                                                    | inglish language level to UCD. When entering your previous College details list your ownent institution (i.e. your home university) only                                                                                                    |
|----------------------------------------------------------------------------------------------------|----------------------------------------------------------------------------------------------------|
| Academic Record - Third Level Mag strings Table Academic Record - Third Level Cate at the set Backy Click to University of Regensitive BA 01 See 2013 to Sci. Reserve Academic Record Record                                                                                                    |                                                                                                    |
| General Questions                                                                                                    |                                                                                                    |
| (uestion                                                                                                    | Answer                                                                                                    |
| Centeral Coestions Please list the courses you would like to study while in UCD, including the course unit code and course unit title as indicated on http://www.ucd.le/students ////////////////////////////////////                                                                                                    | ECON20010                                                                                                    |
| Please sector the period of study for which you wish to be considered                                                                                                    | Full Year                                                                                                    |
| I have specify one period on party on many on many one many one consideration for 3 of the last 6 years?                                                                                                    | V uni read                                                                                                    |
| Application Checklist we application time to such that one time time first complete. Any streakist term net anventity excitable to your must be supplied information.  Incomplete the supplied information of the time time of the supplied information of the supplied information.  Incomplete the supplied information of the supplied information of the supplied information of the supplied information.  Additional Documentation  Outcoments  Outcoments   | Decements Sphander         Image: Sphander Sphander |
| Declaration Fy drains 950MF1 takes, I content the hitspan () I have and a material and a material and a materia | Is, tops and somplete.<br>In understood these terms and conditions.                                                                                                    |
|                                                                                                    |                                                                                                    |

## Read carefully the "Declaration" and the "Terms and Conditions".

| General Questions                                                                                                    |                                                                                                    |                                                                                                    |                                                                                                    |                         |                        |  |
|----------------------------------------------------------------------------------------------------|----------------------------------------------------------------------------------------------------|----------------------------------------------------------------------------------------------------|----------------------------------------------------------------------------------------------------|-------------------------|------------------------|--|
| Question                                                                                                    |                                                                                                    |                                                                                                    | Answer                                                                                                    |                         |                        |  |
| General Questions                                                                                                    |                                                                                                    |                                                                                                    |                                                                                                    |                         |                        |  |
| Please list the courses you would like to study while in UCD, including the course unit code and course unit title as indicated on<br>http://www.ucd.ie/students/course_search.htm.                         |                                                                                                    |                                                                                                    | ECON20010                                                                                                    |                         |                        |  |
| Please specify the period of study for which you wish to be considered                                                                                                    |                                                                                                    |                                                                                                    | Full Year                                                                                                    |                         |                        |  |
| Have you been resident in Ireland or the E                                                                                                    | U/EEA/ Swiss Confederation                                                                          | n for 3 of the last 5 years?                                                                                                    | Y                                                                                                    |                         |                        |  |
| pplication Checklist<br>ur application form can be submitted onc<br>equirement                                                                                                    | e the form itself is complete                                                                       | Any checklist items not currently available to you must be su<br>Special Instructions                                                                                                    | upplied afterwards.                                                                                                    | Documents Uploaded      |                        |  |
| ranscript from University of Regensburg                                                                                                    | Received on 2 April 2015                                                                            | Please upload a transcript of your previous studies. This is a                                                                                                    | a requirement before your application can be submitted.                                                                                          | Academic Transcript.pdf | Upload Remove Document |  |
| Additional Documentation                                                                                                    | Outstanding                                                                                         | Please upload any other documentation which you feel would<br>to your application but which has not been specifically requer<br>You are not required to supply anything in relation to this iter                                                     | id be beneficial<br>sted.<br>m unless you wish to do so.                                                                                         |                         | Upload                 |  |
| reclaration<br>y declarge Statistic Loopful in the total<br>how next the instructions relief in the first<br>Lunderstand that any offer of ad passion t<br>ease Note; Your application form can be<br>worms | lowing:<br>programme for which I am<br>io me by UCD is subject to L<br>submitted once the form its- | eptying and I declars that the particulars given in the application of the particulars given in the application available here and Conditions of Offer of Admission available here aff is complete. Any checklist items not currently available to a | ion are in new respect accurate, thus and complete<br>and i confirm that I have read and understood these terr<br>you can be supplied alterwards | ns and conditions.      |                        |  |
| rows took .01 seconds to run                                                                                                    | for an end of the lar                                                                               |                                                                                                    |                                                                                                    |                         |                        |  |
| The truth cooling subjection preside cherry i                                                                                                    | TOTO TOT CONLINCT OPTIMITS.                                                                         |                                                                                                    |                                                                                                    |                         |                        |  |
| an with Course Applications please Crick (                                                                                                    | for contact details.                                                                                |                                                                                                    |                                                                                                    |                         |                        |  |

Double check your application and make sure everything is complete and correct and that the Transcripts are uploaded. Click "Submit Application".

Note:

• Please make sure your application is fully complete before you submit the application.

| Question                                                                                                    |                                                                                                    |                                                                                                    | Answer                                                                                                    |                               |                    |
|----------------------------------------------------------------------------------------------------|----------------------------------------------------------------------------------------------------|----------------------------------------------------------------------------------------------------|----------------------------------------------------------------------------------------------------|-------------------------------|--------------------|
| General Questions                                                                                                    |                                                                                                    |                                                                                                    |                                                                                                    |                               |                    |
| Please list the courses you would like to<br>http://www.ucd.ie/students/course_search                                                                                                    | study while in UCD, includin<br>n.htm.                                                                                         | g the course unit code and course unit title as indicated on                                                                                                    | ECON20010                                                                                                    |                               |                    |
| Please specify the period of study for white                                                                                                    | ch you wish to be considere                                                                                                    | d                                                                                                    | Full Year                                                                                                    |                               |                    |
| Have you been resident in Ireland or the E                                                                                                    | U/EEA/ Swiss Confederatio                                                                                                    | n for 3 of the last 5 years?                                                                                                    | Y                                                                                                    |                               |                    |
| pplication Checklist                                                                                                    | e the form itself is complete                                                                                                  | Any checklist items not currently available to you must be su                                                                                                    | upplied afterwards.                                                                                                    |                               |                    |
| Requirement                                                                                                    | Status                                                                                                    | Special Instructions                                                                                                    |                                                                                                    | Documents Uploaded            |                    |
| Transcript from University of Regensburg                                                                                                    | Received on 2 April 2015                                                                                                    | Please upload a transcript of your previous studies. This is a                                                                                                    | requirement before your application can be submitted.                                                                                              | Academic Transcript.pdf Uploa | d Remove Documents |
| Additional Documentation                                                                                                    | Outstanding                                                                                                    | Please upload any other documentation which you feel would be beneficial by our application but which has not been specifically requested. You are not required to supply anything in relation to this term unless you wish to do so. |                                                                                                    |                               |                    |
|                                                                                                    |                                                                                                    |                                                                                                    |                                                                                                    |                               |                    |
| Declaration<br>ly clicking SUBMIT below, I confirm the fol                                                                                                    | lowing:                                                                                                    |                                                                                                    |                                                                                                    |                               |                    |
| Declaration<br>by clicking SUBMIT below, I confirm the fol<br>. I have read the instructions relating to the<br>. I understand that any offer of admission t                                                                                                    | lowing:<br>a programme for which I am<br>o me by UCD is subject to I                                                           | applying and I declare that the particulars given in the applicati<br>JCD Terms and Conditions of Offer of Admission available here                                                                                                   | on are in every respect accurate, true and complete.<br>and I confirm that I have read and understood these terr                                   | ns and conditions.            |                    |
| Declaration<br>by clicking SUBMIT below. I confirm the fold<br>I. I have read the instructions relating to the<br>I. I understand that any offer of admission to<br>the set of the set of the set of the set of the set<br>the set of the set of the set of the set of the set of the<br>the set of the set of the set of the set of the set of the<br>set of the set of the set of the set of the set of the set of the<br>set of the set of the set of t | lowing:<br>a programme for which I am<br>to me by UCD is subject to I<br>submitted once the form its                           | applying and I declare that the particulars given in the applicat<br>JCD Terms and Conditions of Offer of Admission available here<br>eff is complete. Any checklist items not currently available to y                               | on are in every respect accurate, true and complete.<br>and I confirm that I have read and understood these terr<br>rou can be supplied afterwards | ns and conditions.            |                    |
| Declaration<br>by cloking SUBMT below, I confirm the fol<br>I have rad the instructions relating to the<br>I understand that any offer of admission to<br>the second the second second se                 | lowing:<br>programme for which I am<br>o me by UCD is subject to I<br>submitted once the form its                              | applying and I declare that the particulars given in the applicati<br>CID Terms and Conditions of Offer of Admission available him<br>off is complete. Any checklist items not currently available to y                               | on are in every respect accurate, true and complete.<br>and I confirm that I have read and understood these ten<br>rou can be supplied afterwards  | ns and conditions.            |                    |
| Declaration<br>by clicking SUBMT below, I confirm the fol<br>1. Inder add ministructions relating to the<br>1. Inderstand that any offer of admission to<br>teases Rotos: Your application form can be<br>reverse to the seconds to run<br>log the seconds to run<br>populations places click I                                                                                                    | lowing:<br>programme for which I am<br>o me by UCD is subject to I<br>submitted once the form its<br>nere for contact details. | applying and I declare that the particulars given in the applicati<br>CO Terms and Conditions of Offer of Admission available tree<br>of is complete. Any checklist items not currently available to y                                | on are in every respect accurate, true and complete.<br>and I confirm that I have read and understood these ten<br>rou can be supplied afterwards  | ns and conditions.            |                    |

### YOUR APPLICATION IS NOT YET COMPLETE

Please print the <u>Confirmation of Nomination</u> on page 14 (in printing settings select page 14 only). This form must be completed and returned to UCD International by the application deadline. Applicants must submit the Confirmation of Nomination in order to complete the application process.

Please note that you will not be contacted immediately by UCD International. We will contact students in May if you apply for Semester 1 or Full Year, and September if you apply for Semester 2.

For more information about your Erasmus exchange, please see: www.ucd.ie/international/exchange-programmes

| 1. Print this page only (page 7                                                                                                    | 4)                                                                                                    |                       |
|----------------------------------------------------------------------------------------------------|----------------------------------------------------------------------------------------------------|-----------------------|
|                                                                                                    | CONFIRMATION OF NO<br>ERASMUS 2018/                                                                                                    | <b>MINATION</b><br>19 |
| 2. Complete your details                                                                                                    |                                                                                                    |                       |
| Student's Name (IN CAPI                                                                                                    | [ALS):                                                                                                    |                       |
| UCD Applicant ID: A                                                                                                    | FIRST NAME                                                                                                    | FAMILY NAME(s)        |
| Field of study:                                                                                                    |                                                                                                    |                       |
| Home University:                                                                                                    |                                                                                                    |                       |
|                                                                                                    |                                                                                                    |                       |
| <ul> <li>3. To be completed by your n</li> <li>Duration of Exchange:</li> <li>I hereby confirm that the a</li> <li>College Dublin for the 2017</li> <li>follow his/her studies in UC</li> <li>Co-ordinator's name:</li> </ul> | <ul> <li>Dime Institution</li> <li>□ 1<sup>st</sup> semester (Sept-Dec)</li> <li>□ 2<sup>nd</sup> s</li> <li>above student is an approved candi</li> <li>7/18 academic year. I also confirm that D.</li> </ul> | emester (Jan-May)     |
| Function:                                                                                                    |                                                                                                    |                       |
| - unotion                                                                                                    |                                                                                                    |                       |
| Co-ordinator's Signature:                                                                                                    | <u> </u>                                                                                                    | Date:                 |
|                                                                                                    |                                                                                                    | Stamp.                |
| 4 Return the form to us                                                                                                    |                                                                                                    | otamp.                |
| The completed page should                                                                                                    | he sent by email fax or post to:                                                                                                    |                       |
|                                                                                                    |                                                                                                    |                       |
|                                                                                                    | Erasmus<br>UCD International<br>Gerard Manley Hopkins Centre<br>University College Dublin<br>Belfield, Dublin 4<br>Ireland<br>E: +353 1 716 1165                                                               |                       |
|                                                                                                    | Email: erasmus@ucd.ie                                                                                                    |                       |